### プラスチックに係る資源循環の促進等に関す る法律に基づく認定申請オンライン手続き

# 一般利用者向け操作手順書(申請者)

### 作成:株式会社JEMS

令和6年度

1

## 目次(レイアウトや採番は後ほど)

|      | 改訂履歴    | p.4  |
|------|---------|------|
| 概要   | 申請一覧    | p.5  |
|      | 申請全体の流れ | p.6  |
|      | ログイン手順  | p.8  |
| 採作于順 | 事前相談    | p.12 |

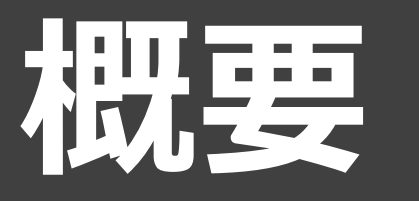

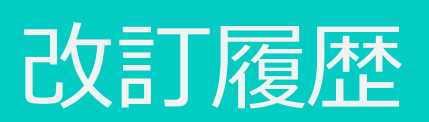

| 版数  | 発行日      | 改訂箇所 | 改定内容 |
|-----|----------|------|------|
| 1.0 | 2024/4/1 | _    | 初版   |
|     |          |      |      |
|     |          |      |      |
|     |          |      |      |
|     |          |      |      |
|     |          |      |      |
|     |          |      |      |
|     |          |      |      |
|     |          |      |      |

# 本システムで扱う手続き及び様式一覧

### 再商品化計画

- ・ 認定の申請…認定を得るための申請
- 変更認定の申請…計画の内容を変更する際に主務省の認定が必要な場合の申請書
- 変更の届出…主務省の認定が不要な軽微な変更を行う場合の届出書

### 製造・販売事業者等による自主回収・再資源化事業計画

- 認定の申請…認定を得るための申請
- 変更認定の申請…計画の内容を変更する際に主務省の認定が必要な場合の申請書
- 変更の届出…主務省の認定が不要な軽微な変更を行う場合の届出書

### 排出事業者等による再資源化事業計画

- 認定の申請…認定を得るための申請
- 変更認定の申請…計画の内容を変更する際に主務省の認定が必要な場合の申請書
- 変更の届出…主務省の認定が不要な軽微な変更を行う場合の届出書
- ✓ 詳細は環境省・経済産業省が発行している手引きをご確認ください。

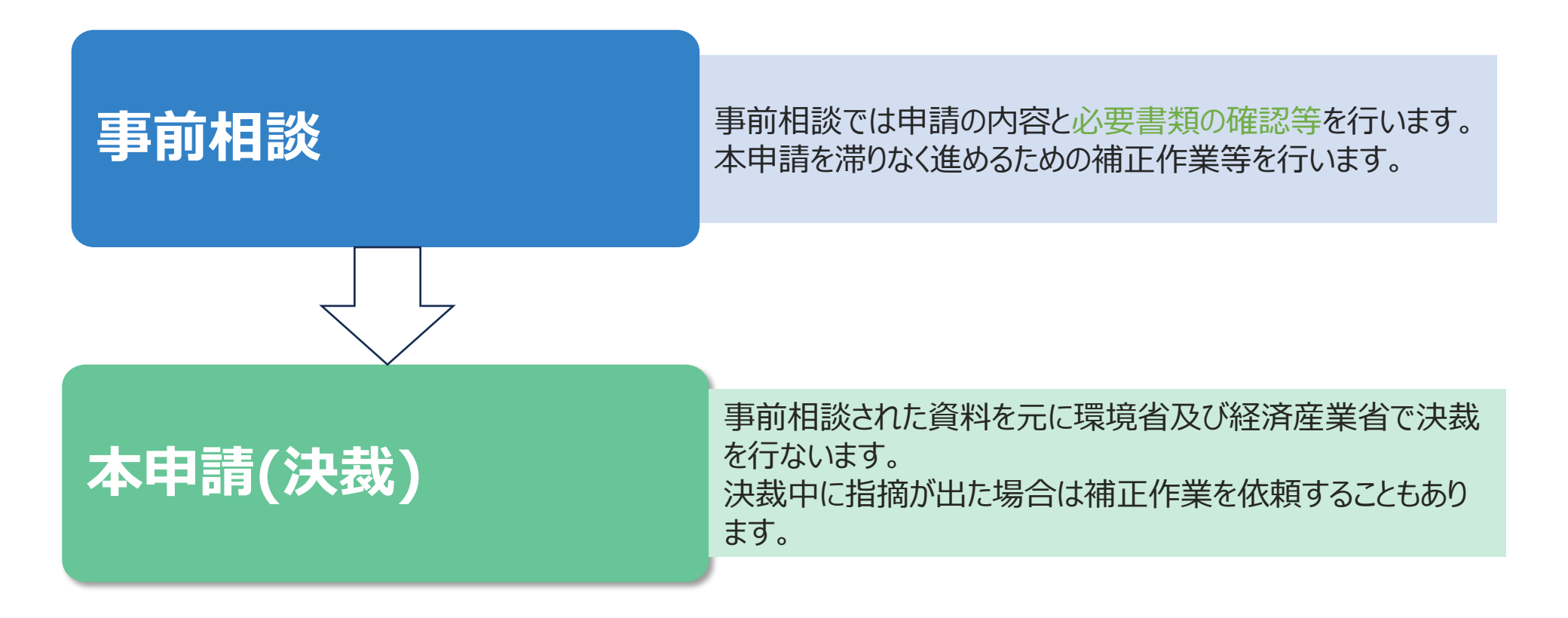

# 操作手順

# 1. ログインについて

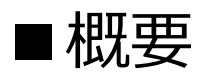

GビズIDでのログインを行います。

### ■注意事項

- GビズIDを未取得の場合はGビズIDサイトで新規に作成する必要があります。
- 本システムのアカウントID、パスワードはGビズIDに登録した情報と同じになります。
- プロフィール、パスワード等を変更する場合は、GビズIDサイトで変更を行ってください。
- ログアウトする場合は、GビズIDサイトでログアウトを行ってください。

# 1-1. ログインの流れ

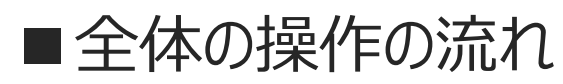

1. GビズIDとパスワードを入力します。 ✓GビズIDが未取得の場合はGビズIDの取得から実施してください。

2. トップページが表示されます。

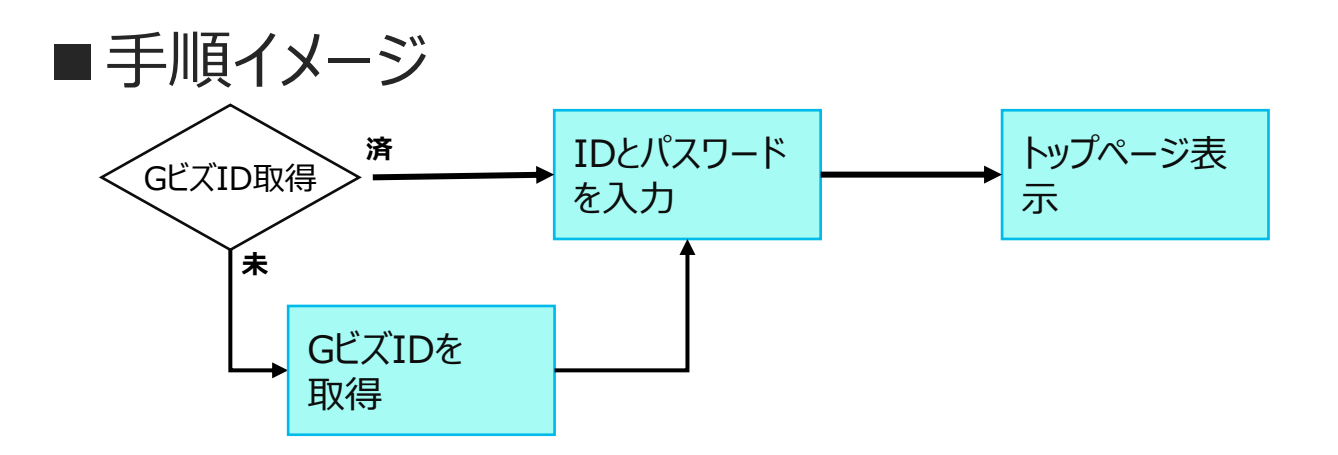

# 1-2. ログイン

#### ログイン画面

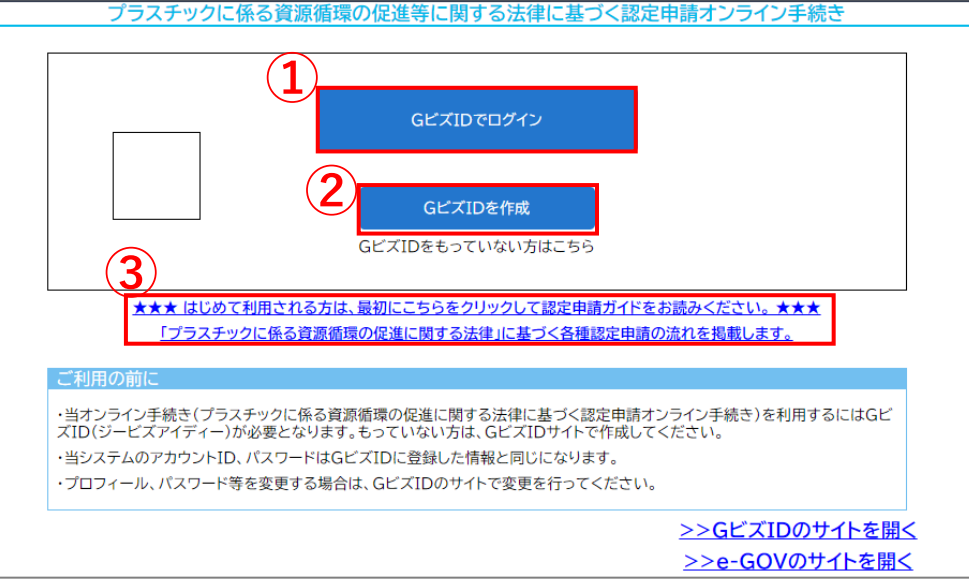

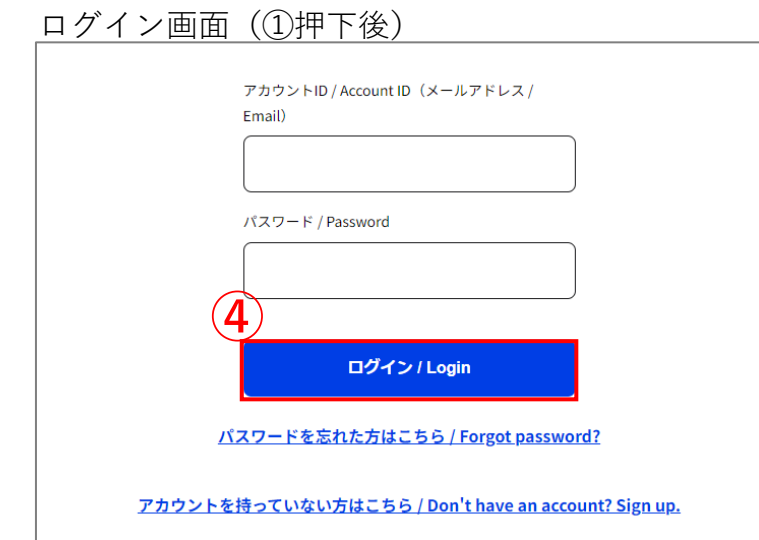

### ■操作手順

### ログイン画面

- ▶ 画面の説明
  - IDとパスワード入力画面へ移行するボ タン
  - ② GビズID作成画面へ移行するボタン
  - ③ 申請のガイド画面へ移行するボタン
  - ④ ログインボタン

#### ▶ 手順

- GビズIDを登録済みの場合は①のボタンを押下して認証画面へ移行します。
   ✓GビズIDが未登録の場合は②のボタンからGビズIDを発行してください。
- アカウントIDとパスワードを入力したのち、
   ④ログインボタンを押下し、ログインしてください。

### 1-3. トップページ表示

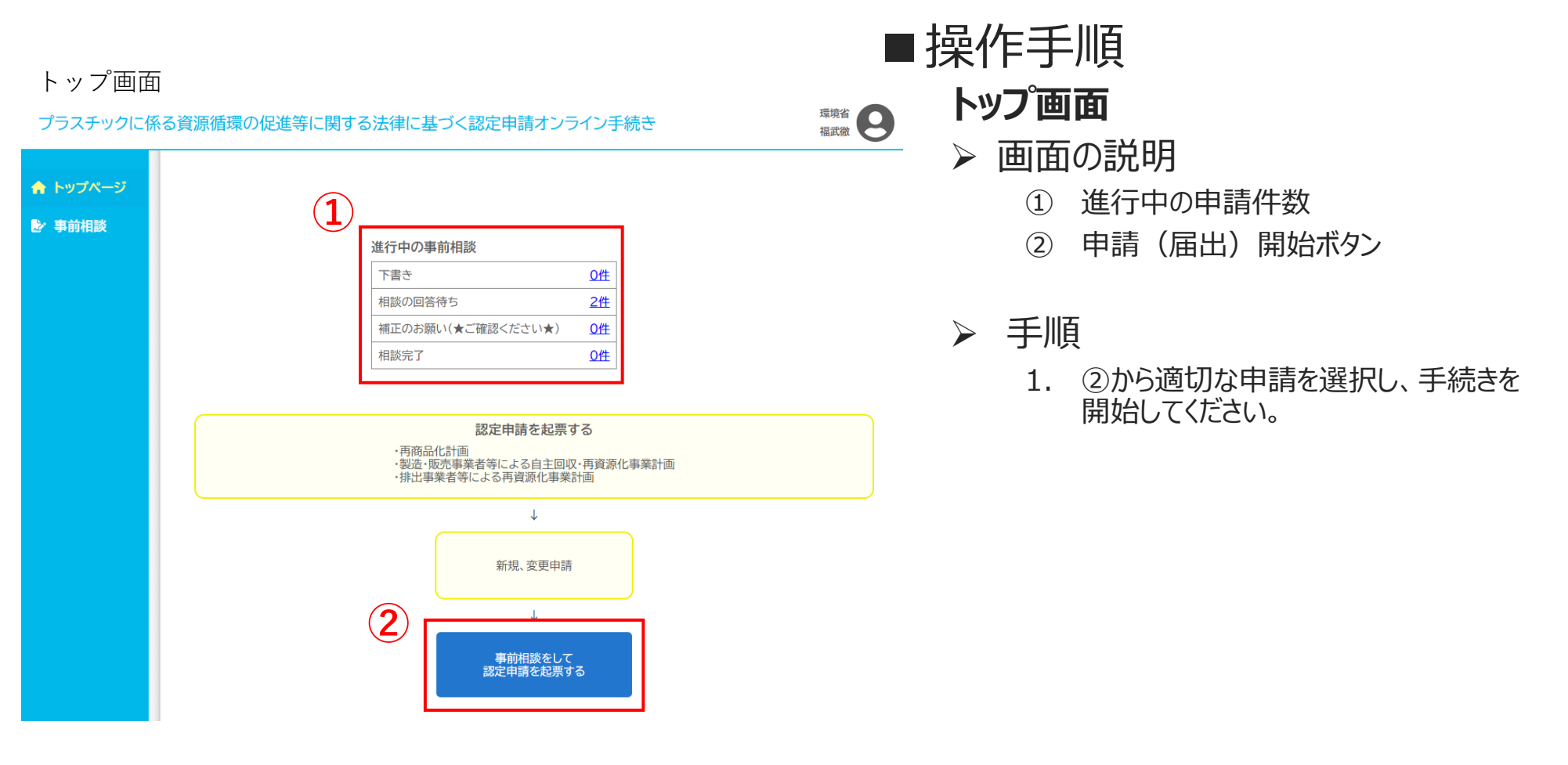

# 2. 事前相談について

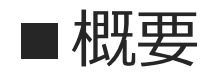

本申請を行う時点で申請書類の内容に不備がないように、事前に申請書類を確認、審査・補正するために実施します。

本申請時には事前相談で作成した内容で決裁を行ないます。

■対象の手続

▶再商品化計画

・認定の申請

•変更認定・変更届の申請

▶製造・販売事業者等による自主回収・再資源化事業計画

・認定の申請

・変更認定・変更届の申請

▶排出事業者等による再資源化事業計画

・認定の申請

•変更認定・変更届の申請

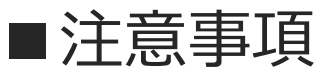

・入力項目について疑問がある場合は
 ・・アイコンから開かれる相談画面に記入してください。
 ・入力項目に収まらない追加情報がある場合は、添付ファイルで記入、提出してください。

# 2-1. 事前相談の流れ

### ■全体の操作の流れ

1. 基本情報を入力します。

申請者の氏名や住所電話番号等の基本的な情報を入力する段階です。

2. 添付ファイルを登録します。

申請書類のファイルをここで添付します。

- 3. 適宜相談内容を入力してください。
  - 1. ~2. の各項目について相談がある場合は、 ジアイコンを押下すると相談が書き込めます。
- 4. 相談を開始します。

「記入を完了して相談を開始する」ボタンを押下して相談を開始します。 主務省職員の指摘に従って1~2を修正します。指摘がなくなり次第本申請へ移行します。

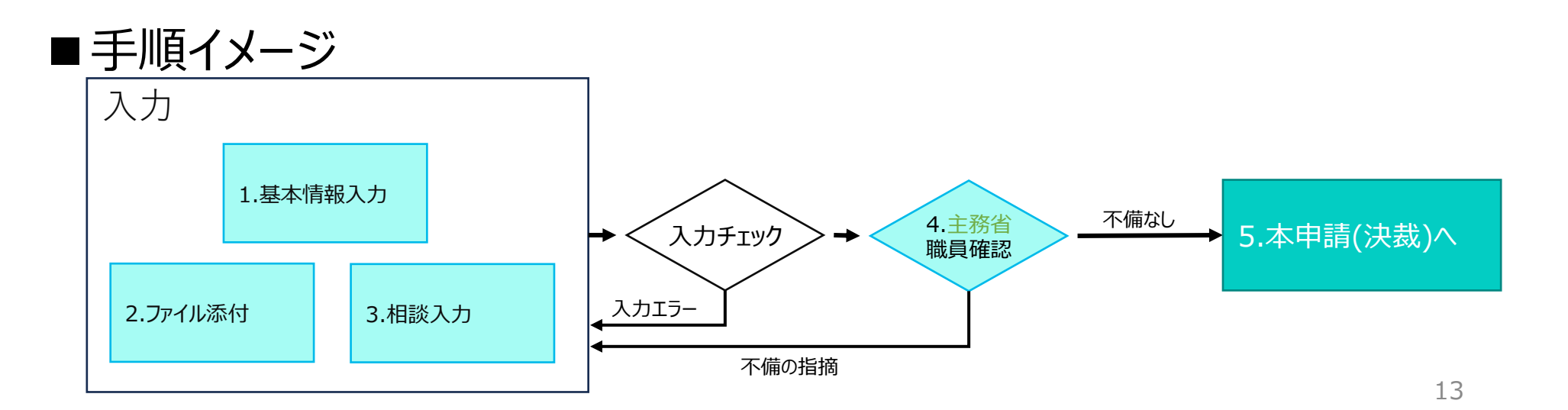

# 2-2. 事前相談の開始

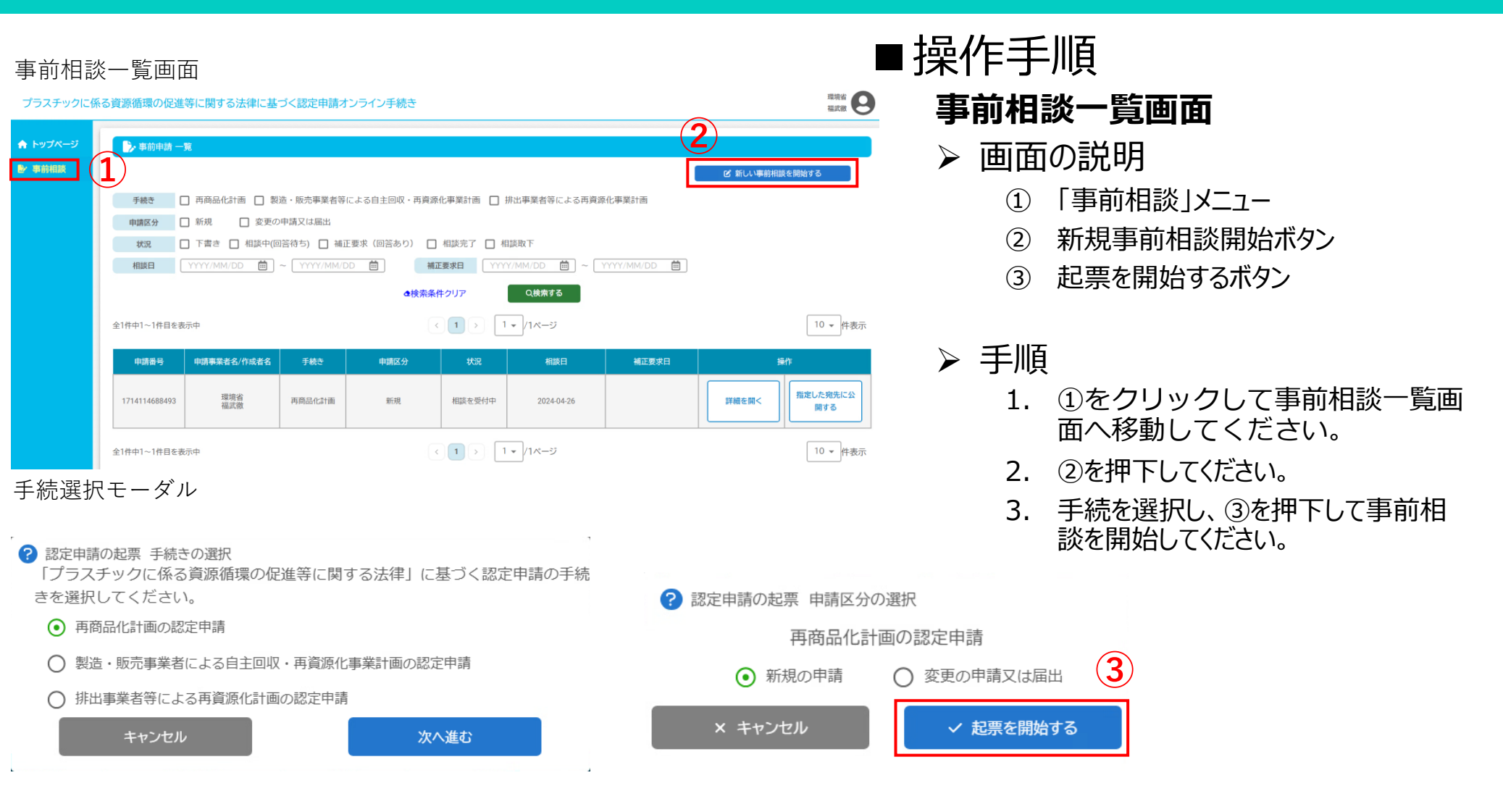

# 2-3. 事前相談のお知らせ

#### 事前相談登録画面

| > 事前相談 登録                                                                                                    |                                                                                                    |                                                                            |
|----------------------------------------------------------------------------------------------------|----------------------------------------------------------------------------------------------------|----------------------------------------------------------------------------|
| ☆下書き(記入中)                                                                                                    | 相談中(回答待ち)                                                                                                    | 事前相談の完了                                                                    |
| 2                                                                                                    |                                                                                                    | て保存する 記入を完了して相談を開始する ▶                                                     |
| お知らせ・案内                                                                                                    | 基本情報                                                                                                    | 添付ファイル                                                                     |
| 🎭 事前相談のお知らせ・案内                                                                                                    |                                                                                                    |                                                                            |
| 事前相談完了後、環境省および経済産業省の<br>・記入は各タブ[お知らせ・案内],「認定申請 基本情<br>・相談をしたい場合、または疑問がある場合は、項目<br>・相談コメントを記入する前に下書き保存してくだ。<br>・相談コメントの回答状況に応じて、フキダシの色か<br>・相談を開始するには、<br>記入を完了して相談<br>・もし申請書類に不備等あれば環境省及び経済産業 | D審査で認定されると認定申請は完了となります。<br>報],[認定申請本文],[添付ファイル]を切り替えて行いま<br>目の右側にある ○ をクリックして相談画面を開いて、それ<br>さい。相談コメントは下書き保存後に投稿可能となります。<br>が、 ○ 英:未回答 ○ 青:回答コメントあり ○ 白:コン<br>を開始する ポタンをクリックしてください。環境省及<br>業省より指摘をさせていただき、申請書類を訂正していきま | す。<br>れに相談コメントを記入してください。<br>メントなし、で表示されます。<br>&び経済産業省が中請書類を確認いたします。<br>ます。 |
| ・記入内容の保存は 下書きとして保存す ・添付ファイルのアップロードは、実行したタイミング・添付ファイルの削除は、実行したタイミングで削除 ・相談コメントは、[更新]ボタンをクリック時に保存 ・申請、または相談を取り下げる場合は、[お知らせ ・入力項目に収まらない追加情報がある場合は、添                                              |                                                                                                    | ボタンをクリックすると行われます。<br>下さい。<br>げる ボタンから行うことができます。                            |
| お知らせ・案内                                                                                                    | 基本情報                                                                                                    | 添付ファイル                                                                     |
|                                                                                                    |                                                                                                    | て保存する 記入を完了して相談を開始する ▶                                                     |

■操作手順
 事前相談登録画面(お知らせ・案内)

- ▶ 画面の説明
  - ① 下書きとして保存するボタン
  - ② お知らせ・案内タブ
  - ③ 注意事項、操作方法等

#### ▶ 手順

1. この画面での操作は特にありませんが、 最初に軽く③を読まれることをお勧めし ます。

# 2-4. 事前相談の基本情報入力

#### 事前相談登録画面

| 争的伯欣豆稣回国         |                               | ■協作千順                                  |
|------------------|-------------------------------|----------------------------------------|
| 事前相談 登録          |                               |                                        |
| ☆下書き(記入中         | a) 相談中(回答待ち) 事前相談の完了          | 事前相談登録画面(基本情報)                         |
|                  | ↓ 下書きとして保存する 記入を完了して相談を開始す    | る ▶ 画面の説明                              |
| <u>お知らせ・案内</u>   | 基本情報         添付ファイル           | ① 入力欄       ② 添付ファイルタブ                 |
| 🎭 事前相談の状況        |                               | > 操作                                   |
| 申請番号<br>申請者 相談日時 | 1739784717542                 | 1. ①内の入力欄に必要事項を入力して<br>ください。           |
|                  | 下書き<br>(1)                    | 2. 入力が完了したら②を押下して、ファイ<br>ルの添付へ進んでください。 |
|                  |                               |                                        |
| 手続き              | 再商品化計画                        |                                        |
| 申請区分             | 新規申請                          |                                        |
| 認定希望日            |                               |                                        |
| 🌯 申請者情報          |                               |                                        |
| 申請者              | 環境省 3/100                     |                                        |
| 相談担当者の氏名         | <b>通</b> 担当 太郎                | ◎                                      |
| 相談担当者の住所         | 東京都                           | 相談画面の詳細は1-7をご確認ください                    |
|                  | 「千代田区霞か関1−2−2                 | 12/1                                   |
| 相談担当者の所属         |                               | 0/100                                  |
| 相談担当者の電話番号       |                               |                                        |
| 相談担当者のFAX        | (123-456-7890)                | 0/100                                  |
| 相談担当者のMail       | taro kankyo@hokaido kankyo.jp | 0/100                                  |
| <u>お知らせ・案内</u>   | 基本情報                          | 16                                     |

ο

### 2-5. 事前相談のファイル添付

#### 事前相談登録画面

|                                                                                                    | 》,事前相談 登録                                                         |                     |           |                  |                                          |              |
|----------------------------------------------------------------------------------------------------|-------------------------------------------------------------------|---------------------|-----------|------------------|------------------------------------------|--------------|
|                                                                                                    | ) 🕁 🖬 🛉                                                           | R入中)                | 相談中(回答待ち) | 事前相談の完了          |                                          |              |
| ALANDA ALANDA     ALANDA     ALANDA |                                                                   |                     |           | こして保存する <b>1</b> | 8入を光了して相談を開始                             | đ§ ▶▶        |
| • Art #M                                                                                                    | <u>お知らせ-案内</u>                                                    |                     | 基本情報      | <u>添付</u>        | <u>ファイル</u>                              |              |
| 1) 単点素化計構開業申請書       (中助審罰者ドックコードしてください)       1000000000000000000000000000000000000                                                                                                    | · 添付書類 6                                                          |                     |           | 金<br>ー話アップロード    | ・ 一括ダウンロー<br>普須買へ自動アラフロード<br>ip のみになります。 | 4<br>0 8.9 8 |
| 12.2 別美して いのので 知から いので いっかの いかい いかい いかい いかい いかい いかい いかい いかい いかい い                                                                                                    | 01」商品化計画認定申請書                                                     | (申請書類をアップロードしてください) |           | 5                | 🏦 アップロード                                 | ] 🗅          |
| 33 別能と12-3 再商品化工程 511       (仲楠書教をアップロードしてください)       1 全 アップロード         44 別能と12-3 再商品化数用の品質 611       (仲楠書教をアップロードしてください)       1 全 アップロード         15 別能3 再商品化数用の品質 611       (仲楠書教をアップロードしてください)       1 全 アップロード         16 別能4 世代海教になの法質 611       (仲楠書教をアップロードしてください)       1 全 アップロード         17 別能5 再商品化の決測し算 611       (仲楠書教をアップロードしてください)       1 全 アップロード         17 別能5 再商品化の決測し算 611       (仲楠書教をアップロードしてください)       1 全 アップロード         18 別能6 分別以執物の以為 613       (仲楠書教をアップロードしてください)       1 全 アップロード         19 別能7 福林忠良 秀衣 614       (仲楠書教をアップロードしてください)       1 全 アップロード         19 別能5 単商品化たい/場 614       (仲楠書教をアップロードしてください)       1 全 アップロード         19 別能5 単商品(たい/場 614)       (仲楠書教をアップロードしてください)       1 全 アップロード         19 別能5 単高気をアップロードしてください)       1 全 アップロード       1 空 アップロード         1 1 別組6 再商品(たい/場 614)       (仲楠書教をアップロードしてください)       1 全 アップロード         1 2 別は6 再商品(たいたい)       1 全 アップロード       1 空 アップロード         1 2 別は7 日本教会 7 401       (仲楠書教をアップロードしてください)       1 全 アップロード         1 2 別は7 日本教会 7 401       (仲楠書教をアップロードしてください)       1 全 アップロード         1 2 別は7 日本教会 7 401       (仲楠書教をアップロードしてください)       1 全 アップロード         2 2 別は7 日本教会 7 401       (仲楠書教をアップロードしてください)       1 全 アップロード         2 2 別は7 日本教会 7 401       (仲楠書教をアップロードしてください)                                                                                                    | 02.別紙1.分別収集物の収集から<br>毎商品化により得られた物の利用 (10名)<br>までの一連の行程回           | (申請書類をアップロードしてください) |           | C                | 🛕 アップロード                                 | ] 🖓          |
| D4 分配2-1 添付 再生乳芽工程 050       (中防電気をアップロードしてください)       1 アップロード       1         D5 効用3 再命品を気息の効果 050       (中防電気をアップロードしてください)       1 アップロード       1         D6 効用4 生活増現した 6 も読ま 050       (中防電気をアップロードしてください)       1 アップロード       1         D6 効用4 生活増現した 6 も読ま 050       (中防電気をアップロードしてください)       1 アップロード       1         D7 効用5 再命品の 2004年に支す 0500       (中防電気をアップロードしてください)       1 アップロード       1         D9 効用7 適構施知 長丸 050       (中防電気をアップロードしてください)       1 アップロード       1         D9 効用7 適構施知 長丸 050       (中防電気をアップロードしてください)       1 アップロード       1         D9 効用7 適構施知 長丸 050       (中防電気をアップロードしてください)       1 アップロード       1         D9 効用7 適構施知 長丸 050       (中防電気をアップロードしてください)       1 アップロード       1         D9 効用7 適構施知 長丸 050       (中防電気をアップロードしてください)       1 アップロード       1         D1 効用5 均分加速 60025       (中防電気をアップロードしてください)       1 アップロード       1         D1 効用5 均分加速 60025       (日防電気をアップロードしてください)       1 アップロード       1         D1 効用6 読券を行き 050       (中防電気をアップロードしてください)       1 アップロード       1         D2 効用5 0 再参加速 7 からび 2005       (中防電気をアップロードしてください)       1 アップロード       1         D2 効用5 0 合き 050       (日防電気をアップロードしてください)       1 アップロード       1         D4 の分加速 7 の分加速       (中防電気をアップロードしてください)                                                                                                    | 03.別紙2-1.2-3.再商品化工程                                               | (申請書類をアップロードしてください) |           | C                | 1 アップロード                                 | ] 🗆          |
| DS DNU 3. ADDREDUX 3. ADDREDUX 3.                         | )4.別紙2-1添付.再生処理工程<br>期別                                           | (中請書類をアップロードしてください) |           | C                | 🔔 アップロード                                 | ] 🗆          |
| 06 9 Mit 4 年活躍項に係る被害を ①51       (中消電数をアップロードしてください)       1 アップロード       1         07 9 Mit 5 平時合化の実践工事で ④51       (中消電数をアップロードしてください)       1 アップロード       1         07 9 Mit 6 分別気集物のQ集 運 ④51       (中消電数をアップロードしてください)       1 アップロード       1         09 9 Mit 7 経済接換 年 ●54       (中消電数をアップロードしてください)       1 アップロード       1         09 9 Mit 7 経済接換 年 ●54       (中消電数をアップロードしてください)       1 アップロード       1         09 9 Mit 7 経済接換 年 ●54       (中消電数をアップロードしてください)       1 アップロード       1         11 9 Mit 9 再免除(防星 N m m)       (中消電数をアップロードしてください)       1 アップロード       1         12 9 Mit 10 再免除(防星 N m m)       (中消電数をアップロードしてください)       1 アップロード       1         13 9 Mit 11 4 mit 2 mit 2 m                                                                                                    | 05.別紙3.再商品化製品の品質を<br>参保するための措置                                    | (中請書類をアップロードしてください) |           | C                | 1 アップロード                                 | ] 🗆          |
| 07 別前ち 耳崎晶代の実際に更す 値知       (中精書類をアップロードしてください)       1 エップコード       1         08 別前石 分預以集物の公集,運 値知       (中情書類をアップロードしてください)       1 エップコード       1         09 別加石 浸積、塩卯 雪島、       (中情書類をアップロードしてください)       1 エップコード       1         00 別加石 浸荷、       (中情書類をアップロードしてください)       1 エップコード       1         10 別加石 浸荷、       (中情書類をアップロードしてください)       1 エップコード       1         11 別加石 単素特・気       (中情書類をアップロードしてください)       1 エップコード       1         12 別加石 単素特・気       (中情書類をアップロードしてください)       1 エップコード       1         13 別加石 単素特・気       (中情書類をアップロードしてください)       1 エップコード       1         13 別加石 単素特を見いまた       (中情書類をアップロードしてください)       1 エップコード       1         13 別加口 単素特を見いまた       (中情書類をアップロードしてください)       1 エップコード       1         13 別加石 計画に応意された 再<br>価格の実施方法による経費が用       (中情書類をアップロードしてください)       1 エップコード       1         13 別加石 計画に応意された 再<br>価格の実施方法による経費が用       (中情書類をアップロードしてください)       1 エップコード       1         14 や 特式工具用       (中情書類をアップロードしてください)       1 エップコード       1         15 回り 日本       (中情書類をアップロードしてください)       1 エップコード       1         16 や 内の面       (中情書類をアップロードしてください)       1 エップコード       1         17 のプロー       (中情書類をアップロードしてください)       1 エップコード       1 <td< td=""><td>06.別紙4.生活環境に係る被害を<br/>あ止するための措置</td><td>(申請書類をアップロードしてください)</td><td></td><td>C</td><td>1 アップロード</td><td>] 🗅</td></td<>                                                                                                    | 06.別紙4.生活環境に係る被害を<br>あ止するための措置                                    | (申請書類をアップロードしてください) |           | C                | 1 アップロード                                 | ] 🗅          |
| 08.9 Mid 0.9 Mid 9 Mid                        | 07.別紙5.再商品化の実施に要す                                                 | (中請書類をアップロードしてください) |           | C                | 1 アップロード                                 | ] 🗆          |
| 09 別紙70 提供推获每年多本 (#E)       (中請書類をアップロードしてください)       1 別紙9 単のないにより得られ (#請書類をアップロードしてください)       1 別紙9 単のないにより得られ (#請書類をアップロードしてください)       1 別紙9 単のないにより得られ (#請書類をアップロードしてください)       1 別紙9 単のないにより得られ (#請書類をアップロードしてください)       1 別紙10 単原教物(知見単に語)         12 別紙10 単原教物(知見単に語)       (申請書類をアップロードしてください)       1 かっプロード       1 ののない(#請書類をアップロードしてください)       1 かっプロード       1 ののない(#請書類をアップロードしてください)       1 かっプロード       1 ののない(#前書類をアップロードしてください)       1 かっプロード       1 ののない(#前書類をアップロードしてください)       1 かっプロード       1 のない(#前書類をアップロードしてください)       1 のない(#前書類をアップロード)       1 のない(#前書類をアップロード)       1 のない(#前面を)       1 のない(#前面を)       1 のない(#前面を)       1 のない(#前面を)       1 のない(#前面を)       1 のない(#前面を)       1 のない(#前面を)       1 のない(#前面を)       1 のない(#init in init init init init init init i                                                                                                    | 08.別紙6_分別収集物の収集、運                                                 | (申請書類をアップロードしてください) |           |                  | 🔔 アップロード                                 | ] 🗆          |
| 10 別紙8 登分線段 - 覧表       639       (中請書類をアップロードしてください)       1       1       1       1       1       1       1       1       1       1       1       1       1       1       1       1       1       1       1       1       1       1       1       1       1       1       1       1       1       1       1       1       1       1       1       1       1       1       1       1       1       1       1       1       1       1       1       1       1       1       1       1       1       1       1       1       1       1       1       1       1       1       1       1       1       1       1       1       1       1       1       1       1       1       1       1       1       1       1       1       1       1       1       1       1       1       1       1       1       1       1       1       1       1       1       1       1       1       1       1       1       1       1       1       1       1       1       1       1       1       1       1       1       1                                                                                                    | 09.別紙7.積档施設一覧表                                                    | (申請書類をアップロードしてください) |           | C                | 🛕 アップロード                                 | 0            |
| 11 別飯10 単築物を深見得いる       699       (中請書類をアップロードしてください)       11 別飯10 単築物を深見得いる       11 別飯10 単築物を深見得いる       11 別飯10 単築物を深見得いる       11 別飯10 単築物を深見得いる       11 別飯10 単築物を深見得いる       11 別飯10 単築物を深見得いる       11 別飯10 単築物を深見得いる       11 別飯10 単築物を深見得いる       11 別飯10 単築物を深見得いる       11 別飯10 単築物を深見得いる       11 別飯10 単築物を深見得いる       11 別飯10 単築物を深見得いる       11 別飯11 計画にお勧歩したより       11 別飯11 計画にお勧歩したより       11 別飯10 単大のプロードしてください)       11 別飯11 計画にお勧歩したより       11 別飯10 単大のプロードしてください)       11 別町10 単本のの       11 別町10 単本の       11 別町10 単本の       11 別町10 単本の       11 別町10 単本の       11 別町10 単本の       11 別町10 単本の       11 別町10 単本の       11 別町10 単本の       11 別町10 単本の       11 別町10 単本の       11 目前の       11 目前の <t< td=""><td>10.別紙8.與分施設一覧表</td><td>(申請書類をアップロードしてください)</td><td></td><td>C</td><td>1 アップロード</td><td>] 🖓</td></t<>                                                                                                    | 10.別紙8.與分施設一覧表                                                    | (申請書類をアップロードしてください) |           | C                | 1 アップロード                                 | ] 🖓          |
| 12 別紙10 編集物(原現 編に通<br>)にない思想を解けすなた場合の生<br>た意思に伝え後期でするか。       (申請書類をアップロードしてください)       1       1         13 別紙11 計画に記載された再<br>協能の少集的方法による疑惑が深 Ø編<br>をなった場合の消費       (申請書類をアップロードしてください)       1       1         14 参考報志工局の品化初添引さ ÓJB<br>10月の書類など (日前書類をアップロードしてください)       1       1       1                                                                                                    | 11.別紙9.再商品化により得られ<br>た物の利用事業者一覧                                   | (申請書類をアップロードしてください) |           |                  | ☆ アップロード                                 | ] 🗆          |
| 13.9J転11計画に記載された再<br>品価化の実施方法による処理が用<br>ななった場合の措置        (中時書類をアップロードしてください)                                                                                                    | 12.別紙10.廃棄物処理基準に通<br>合しない処理が行われた場合の生<br>活環境に係る被害を防止するため<br>に関ずる措置 | (中請書類をアップロードしてください) |           | C                | 1 アップロード                                 |              |
| 14.参考株式、再向品化製品引き     (中防書類をアップロードしてください)               ないプロードしてください)             ない             ない                                                                                                    | 13 別紙11 計画に記載された再<br>商品化の実施方法による処理が困                              | (中請書類をアップロードしてください) |           | C                | 1 アップロード                                 | ] 🗆          |
| その他の書類など (中請書類をアップロードしてください) までの「中請書類をアップロードしてください)                                                                                                    | 14.参考株式、再商品化製品引き の5月島書 の5月島書                                      | (申請書類をアップロードしてください) |           | C                | 🛕 アップロード                                 | ] 🖓          |
|                                                                                                    | その他の書類など 任国                                                       | (申請書類をアップロードしてください) |           |                  | 🛕 アップロード                                 | 0            |

■操作手順

### 事前相談登録画面(添付ファイル)

- ▶ 画面の説明
  - ① 添付ファイルタブ
  - ② 一括アップロードボタン
  - ③ 一括ダウンロードボタン
  - ④ ダウンロードボタン(ファイル名)
  - ⑤ アップロードボタン

≻ 操作

1. ②または⑤のボタンから添付ファイルを アップロードしてください。

※1項目に複数ファイルがある場合はファイ ルをZIPファイルにまとめ、ZIPファイルでアップ ロードして下さい。

✓ 注意事項

ー括アップロード機能はファイル名を見て項 目を自動で判断しています。ファイル名を⑥ の項目名と同じ名前にすることで一括アップ ロードをすることが可能になります。

# 2-6. 事前相談の相談投稿~相談開始

| 事前相談コメント画面                              |               |
|-----------------------------------------|---------------|
| ● 分別収集物の再商品化の実施方法                       |               |
| 2 3 3 5 5 5 5 5 5 5 5 5 5 5 5 5 5 5 5 5 |               |
| 0/200<br>く 投稿する 2                       |               |
| ご教示ください 4                               | · • • • •     |
| <ul> <li>▶ 新利用 ※登録画面</li> </ul>         |               |
| ▶ 事前相談 登録                               |               |
| ☆下書き(記入中) 相談中(回答待ち) 事前相談の完了             | 5             |
| ↓ 下書きとして保存する 記入を                        | 完了して相談を開始する 🕨 |
| <u>お知ら世·案内</u><br>基本情報                  | <u>まつァイル</u>  |

■操作手順

### 事前相談コメント画面~登録画面

- ▶ 画面の説明
  - ① 相談内容記入欄
  - ② 投稿ボタン
  - ③ 編集・削除メニュー投稿済みの相談は 最新のものに限り③のメニューから編集 することが可能です。
  - ④ 投稿済みコメント
  - ⑤ 相談開始ボタン
- ▶ 操作
  - 1. 各項目の吹き出しアイコンを押下すると 相談投稿画面に遷移します。
  - 2. ①に相談内容を書き込み②のボタンを 押下し相談内容を投稿してください。
  - 3. すべての相談事項を投稿し終えたら⑤ の相談開始ボタンを押下してください。 以上で事前相談は完了です。

# 2-7. 事前相談の回答確認

#### 事前相談一覧画面

| 🍃 事前申請 一      |                                                              |            |             |             |            |            |           |             |
|---------------|--------------------------------------------------------------|------------|-------------|-------------|------------|------------|-----------|-------------|
|               |                                                              |            |             |             |            |            | ピ 新しい事前相談 | を開始する       |
| 手続き [         | 手続き □ 再商品化計画 □ 製造・販売事業者等による自主回収・再貸原化事業計画 □ 排出事業者等による再資源化事業計画 |            |             |             |            |            |           |             |
| 申請区分          | ] 新規 □ 変更0                                                   | D申請又は届出    |             |             |            |            |           |             |
| 状況 [          | □ 下書き 🔲 相談中(四                                                | 回答待ち) 🗌 補  | 正要求(回答あり) 🗌 | ] 相談完了 📋    | 相談取下       |            |           |             |
| 相談日           | YYYY/MM/DD                                                   | ~ YYYY/MM/ | DD 🛗 🛛 👬    | 正要求日        | YY/MM/DD   | YYYY/MM/DD |           |             |
|               |                                                              |            | ₫検索条件       | <b>キクリア</b> | Q検索する      |            | -         |             |
| 全1件中1~1件目を表   |                                                              |            |             |             |            |            |           | 10 👻 件表示    |
| 申請番号          | 申請事業者名/作成者名                                                  | 手続き        | 申請区分        | 状況          | 相談日        | 補正要求日      | i.        | ffF         |
| 1714114688493 | 環境省<br>福武徹                                                   | 再商品化計画     | 新規          | 相談を受付中      | 2024-04-26 |            | 詳細を開く     | 指定した宛先に公開する |

#### 事前相談コメント画面

| ご回答いただきありがどうございます。 |                                                  |                                                                           |            |  |  |  |  |
|--------------------|--------------------------------------------------|---------------------------------------------------------------------------|------------|--|--|--|--|
|                    |                                                  | 添付ファイルについては以下のリンクからダウンロードすれば<br>よいという認識でよろしいでしょうか?                        |            |  |  |  |  |
|                    |                                                  | https://plastic-circulation.env.go.jp/about/hour<br>ei?tab=tebiki         |            |  |  |  |  |
|                    |                                                  | よろしくお願い致します。                                                              |            |  |  |  |  |
| I                  |                                                  |                                                                           |            |  |  |  |  |
|                    | 24/3/7 9:50                                      |                                                                           |            |  |  |  |  |
| 府省<br>4            | ご質問ありがとうご<br>本項目は添付書類の<br>だけるかと存じます<br>添付ファイルについ | ざいます。<br>別紙8を参照いただきますとご理解いた。<br>てはお分かりになりますでしょうか?                         |            |  |  |  |  |
|                    |                                                  | 24/3/7 9:4                                                                | 6          |  |  |  |  |
|                    |                                                  | ・・<br>お世話になっております。<br>本項目は必須ですが、どのような内容を記入すればよいのでし<br>ようか?<br>よろしくお問い致します | • 佐藤要<br>/ |  |  |  |  |
|                    |                                                  |                                                                           |            |  |  |  |  |

### ■操作手順 事前相談コメント画面

- ▶ 画面の説明
  - ① 条件検索機能
  - ② 事前相談状況
  - ③ 相談編集ボタン
  - ④ 主務省職員の回答

≻ 操作

- 1. 必要に応じて①を用いて事前相談を 検索してください。
- 2. ②を確認して相談の回答が返ってきているか確認してください。
- 3. 相談内容を確認したい場合は③を押 下して、事前相談編集画面へ遷移し てください。回答コメントがある項目の吹 き出しは青に変わっています。
- 4. 青い吹き出し を押下すると補正画 面が開きますので、④の回答を確認し てください。

# 2-8. 事前相談の<u>公開</u>

#### 事前相談一覧画面

| (1) ● 「日本 (1) ● 「日本 (1) ● □ (1) ● □ |        |      |      |            |       |                       |
|----------------------------------------------------------------------------------------------------|--------|------|------|------------|-------|-----------------------|
| 申請書番号                                                                                                    | 手続き    | 申請区分 | 状況   | 相談日        | 補正要求日 | 择作                    |
| 1709118968611                                                                                                    | 再商品化計画 | 新行规  | 補正要求 | 2024-02-28 |       | 詳細を開く 推定した発先に公開<br>する |
| 全1件中1~1件目を表示                                                                                                    | 元中     |      | < 1  | → 1+/1ページ  |       | 2 10 - 件表示            |

#### 公開先指定モーダル

| ? 指定した: |                          |      |  |  |  |  |  |
|---------|--------------------------|------|--|--|--|--|--|
| 3       | 公開先の宛先(メールアドレス)を入力してください |      |  |  |  |  |  |
|         |                          |      |  |  |  |  |  |
|         | キャンセル                    | 追加する |  |  |  |  |  |

- ■操作手順 事前相談一覧画面
  - ▶ 画面の説明
    - ① 検索条件設定
    - ② 事前相談公開ボタン
    - ③ 公開先指定モーダル

### ≻ 操作

- 1. 必要に応じて①を用いて事前相談を 検索してください。
- 2. ②を押下して公開先指定モーダルに移行します。
- 3. 相談内容の公開先のメールアドレスを 入力して「はい」ボタンを押下すると指 定した宛先に相談内容が公開されます。

### ✓ 注意事項

公開先は一度以上本システムにログインしたユーザのみです。また、公開は公開先の事前相談一覧に表示されます。

※申請する担当者が複数いる場合に御利用ください。

# 2-9. 事前相談の取り下げ

#### 事前相談登録画面

| > 事前相談 登録                                                                                                    |                                                                                                    |                                                                                                    |
|----------------------------------------------------------------------------------------------------|----------------------------------------------------------------------------------------------------|----------------------------------------------------------------------------------------------------|
| ★下書き(記入中)                                                                                                    | 相談中(回答待ち)                                                                                                    | 事前相談の完了                                                                                               |
|                                                                                                    | ↓ 下書きとし                                                                                                    | て保存する 記入を完了して相談を開始する ▶                                                                                |
|                                                                                                    |                                                                                                    |                                                                                                    |
| <u>お知らせ・案内</u>                                                                                                    | 基本情報                                                                                                    | 添付ファイル<br>                                                                                            |
| 🌯 事前相談のお知らせ・案内                                                                                                    |                                                                                                    |                                                                                                    |
| 事前相談完了後、環境省および経済産業省の審査<br>・記入は各タブ[お知らせ・案内],[認定申請 基本情報],[<br>・相談をしたい場合、または疑問がある場合は、項目の存<br>・相談コメントを記入する前に下書き保存してください。。<br>・相談コメントの回答状況に応じて、フキダシの色が、<br>・相談コメントの回答状況に応じて、フキダシの色が、<br>・相談コメントの回答状況に応じて、フキダシの色が、<br>・相談を開始するには、<br>記入を完了して相談を翻訳<br>・もし申請書類に不備等あれば環境省及び経済産業省よ<br>・記入内容の保存は<br>下書きとして保存する<br>・添付ファイルの府除は、実行したタイミングで構<br>・添付ファイルの府除は、実行したタイミングで構<br>・添付ファイルの府除は、実行したタイミングで構<br>・添付ファイルの府除は、実行したタイミングで構<br>・添付ファイルの府除は、実行したタイミングで構<br>・添付ファイルの府除れ、実行したタイミングで構<br>・添付ファイルの月除い、実行したタイミングで構<br>・添付ファイルの月除い、実行したタイミングで構<br>・添付ファイルの月除い、実行したタイミングで構<br>・添付ファイルの月除い、実行したタイミングで構<br>・添付ファイルの月除い、実行したタイミングで構<br>・加減していた。<br>・知該のより、「したタイミングで構成です。<br>・のののののののののののののののののののののののののののののののののののの | なで認定されると認定申請は完了となります。 認定申請本文]、「添付ファイル」を切り替えて行います。 御にある () をクリックして相談画面を開いて、それ相談コメントは下書き保存後に投稿可能となります。 う 黄:未回答 () 音:回答コメントあり () 自:コメ なする ポタンをクリックしてください。環境省及 サ指摘後をさせていただき、申請書類を訂正していきま 記入を完了して相談を開始する なかれます。 たす。ご注意ください。 たす。ご注意ください。 たす。ご注意ください。 たす。ご注意ください。 たすの面面最下方の () 相談を取り下! 24ルに記入し、提出してください。 | す。<br>れに相談コメントを記入してください。<br>シトなし、で表示されます。<br>び経済産業省が申請書類を確認いたします。<br>ます。<br>ポタンをクリックすると行われます。<br>下さい。 |
| お知らせ・案内                                                                                                    | 基本情報                                                                                                    | 添付ファイル                                                                                                |
| 1<br><u>事前相談一覧画面</u><br><sup>全2件中1~2件目を表示中<br/>1706230988466 西島んは 新規<br/>1709116968611 西島んは 新規<br/>2<br/>1709116968611 西島んは 新規<br/>全2件中1~2件目を表示中</sup>                                                                                                    | 田談を取り下げる     下書きとし     て書きとし     て書きとし     て書きとし     て書きとし     の     ロ     ロ     和談日     相談取下     2024-01-26     相談取下     2024-02-28     て) > 1 → 1                                                                                                    | て保存する  → 記入を完了して相談を開始する  →                                                                            |

- 操作手順
   事前相談確認画面(お知らせ・案内)
  - ▶ 画面の説明
    - ① 「相談を取り下げる」ボタン
    - ② 取り下げ後の状況
  - ▶ 手順
    - 1. 事前相談を取り下げる場合は取り下げ たい事前相談の編集画面へ遷移し、 ①のボタンを押下してください。
    - 2. 取り下げた事前相談の内容は事前相 談一覧画面から確認することが可能で す。(②参照)